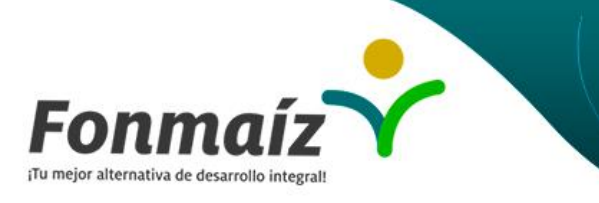

#### **SERVICIOS** En línea

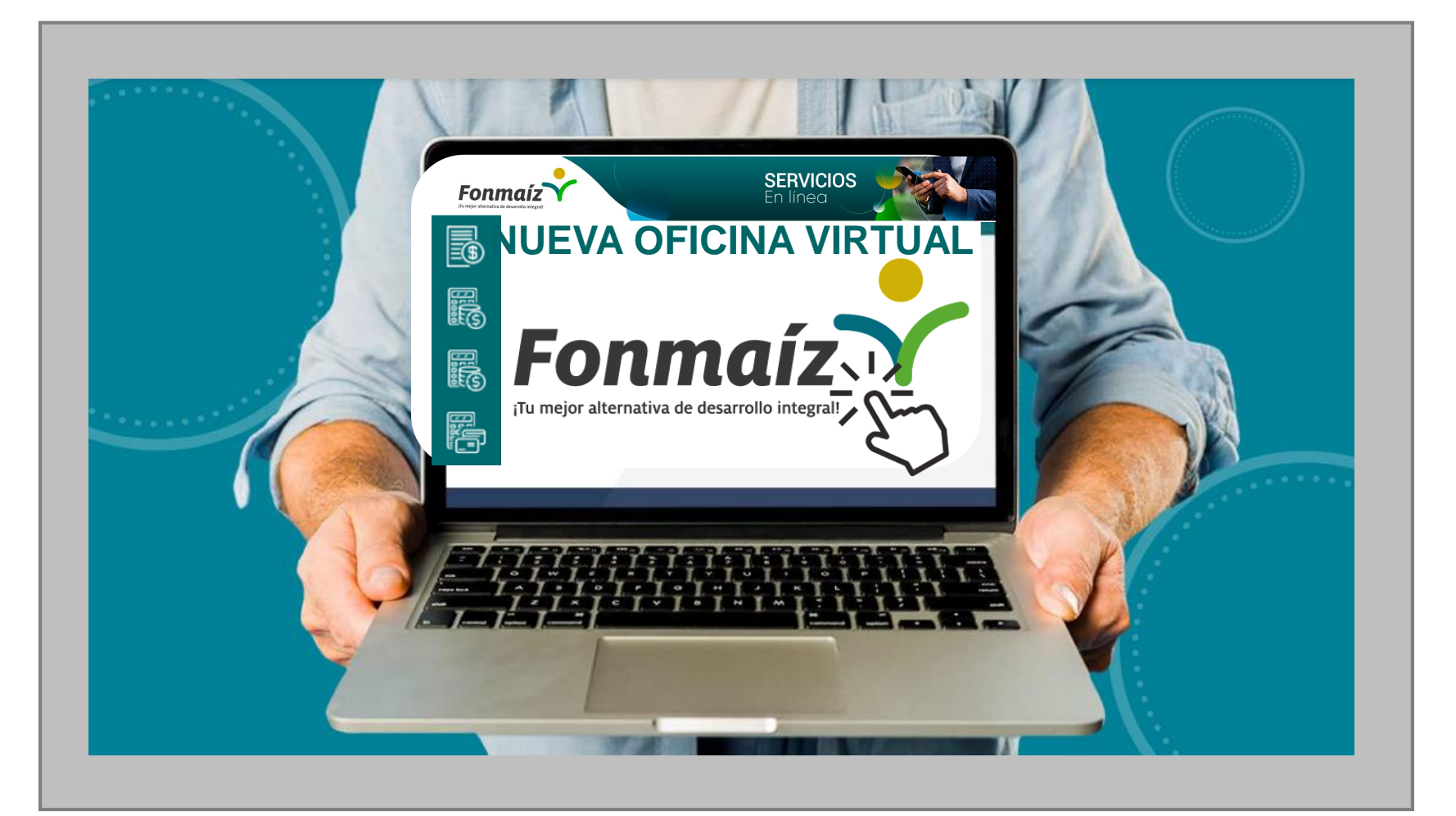

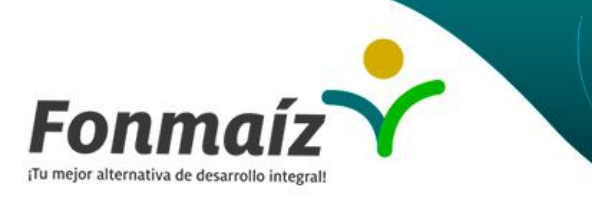

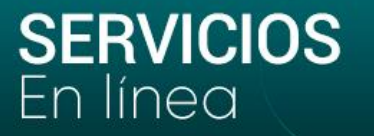

# Conoce cómo usar nuestra NUEVA Oficina Virtual

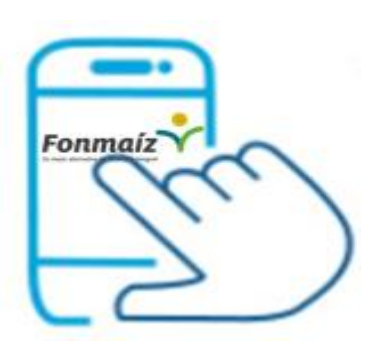

Disfruta de este nuevo espacio donde encontrarás más beneficios. Puedes realizar trámites en un entorno más amigable, brindándote una mejor experiencia de uso.

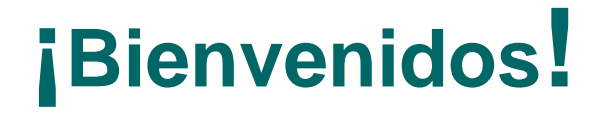

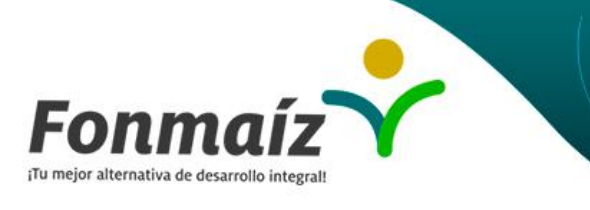

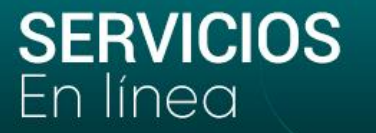

## Qué encontrarás en nuestra Sucursal Virtual?

Estado de Cuenta

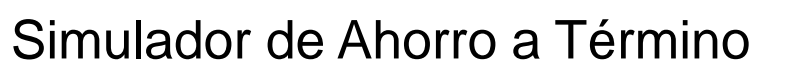

Simulador de Ahorro Contractual

Simulador de Créditos

Descuento última nómina

Solicitud de Crédito

Certificados (Afiliación – Renta)

Actualización de Datos

Curso Economía Solidaria

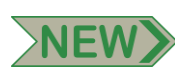

NEW

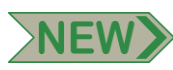

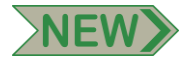

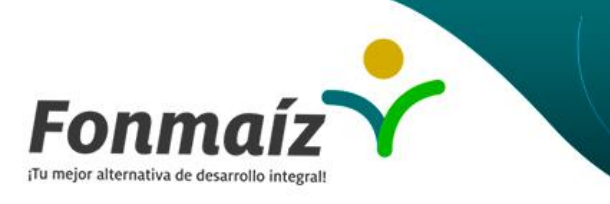

**SERVICIOS** En línea

Aquí te explicamos paso a paso cómo acceder a la Oficina Virtual y qué información encontrarás

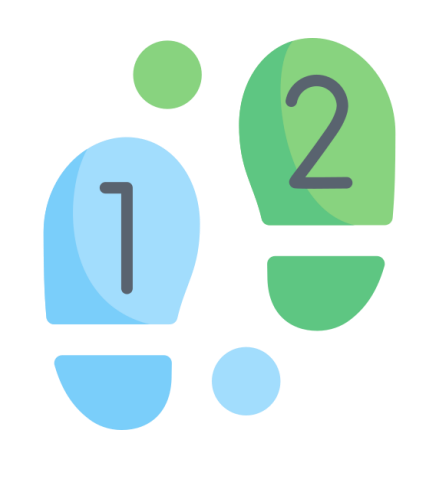

Acceder a nuestra oficina es muy fácil!! Solo sigue el instructivo...

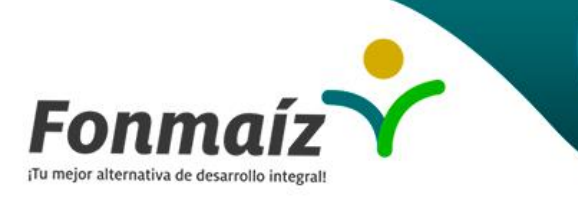

**SERVICIOS** En línea

# 01 Ingreso por primera vez

Iniciar sesión

| Fonmaíz<br>Tu mejor alternativa de desarrollo integral |
|--------------------------------------------------------|
| Mensaje de Seguridad                                   |
| Número cédula                                          |
| Siguiente                                              |
| Cambiar contraseña                                     |
| ¿Olvido su contraseña?                                 |

Al ingresar al sitio web aceptas los términos y condiciones de uso.

OPQ Diseño y desarrollo OPA S.A.S Si ya cuentas con una clave debes ingresar el número de tu documento de identidad, da clic en la casilla <u>siguiente</u> y a continuación digita tu clave.

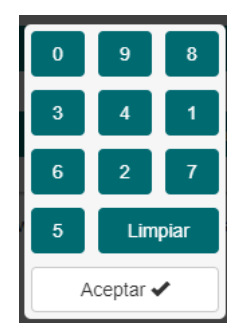

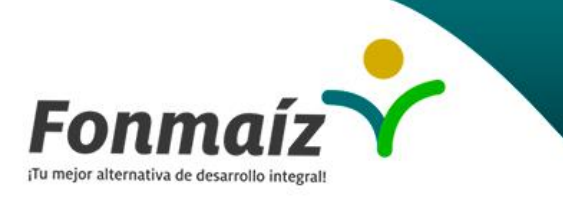

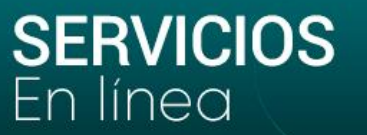

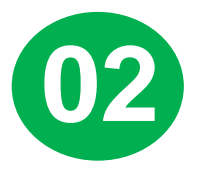

# Si no cuentas con una contraseña o la olvidaste

Iniciar sesión

|   | Fonmaíz                |
|---|------------------------|
|   | Mensaje de Seguridad   |
| 1 | Número cédula          |
|   |                        |
|   | Siguiente              |
|   | Cambiar contraseña     |
|   | ¿Olvido su contraseña? |

Al ingresar al sitio web aceptas los términos y condiciones de uso.

OPQ Diseño y desarrollo OPA S.A.S Si ingresas por primera vez y no cuentas con una contraseña, digita en la casilla tu documento de identidad le das clic en <u>Siguiente</u> y a continuación ingresa nuevamente el número de documento.

Te recomendamos asignar una clave personalizada de 4 dígitos numéricos por la opción cambiar contraseña.

Si olvidaste tu contraseña ingresa a la opción **olvidó su contraseña** y digita tu número de documento de identidad. Te llegará tu nueva clave al correo electrónico registrado y con esta podrás ingresar. Posteriormente el sistema te solicitará cambio de clave.

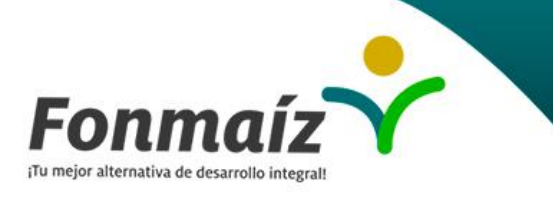

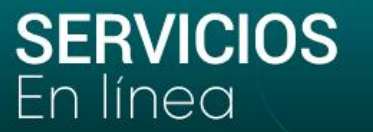

### 03 Cambio de clave continuación....

Cambiar contraseña

|     | Fonmaíz                            |
|-----|------------------------------------|
|     | Mensaje de Seguridad               |
| 1   | Número Cédula Ej: 15.900.090       |
| 4   | Contraseña Actual Fi: 1234         |
| -   |                                    |
| •   | Insertar nueva contraseña Ej: 5460 |
| •   | Confirmar contraseña 5460          |
| Can | nbiar Limpiar Volver               |

Al ingresar al sitio web aceptas los términos y condiciones de uso.

Ingresa en la opción cambiar contraseña y digita el número de tu documento de identidad. En el campo contraseña actual debes digitar la clave que te llegó al correo o la clave anterior, después debes ingresar la nueva clave de 4 dígitos en el teclado virtual y confirmarla

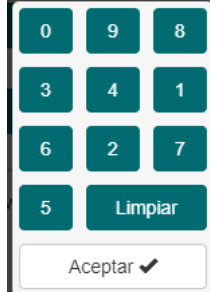

Diseño y desarrollo OPA S.A.S

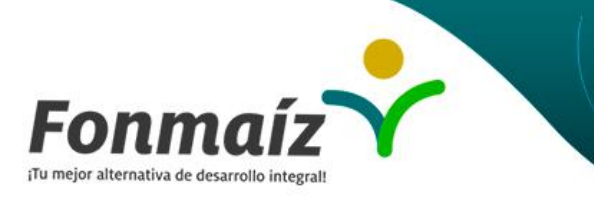

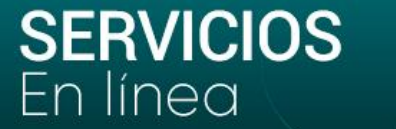

# Estado de Cuenta

Aquí encontrarás:

- Aportes y Ahorros: con la fecha de apertura, fecha de vencimiento, cuota mensual, saldo disponible e intereses.
- **Créditos:** Numero de pagaré, fecha de desembolso, fecha de vencimiento, cuota mensual, saldo del crédito.
- Cuotas Varias: Describe uno a uno los convenios que tienes con el fondo y su cuota mensual.
- Cuotas Extras: Son las cuotas adicionales para los créditos vigentes y la fecha en que se aplicarán (solo se permiten cuotas extras en junio y diciembre)
- **Codeudor:** Si es codeudor o tiene codeudor aparecerá el No. del Crédito, fecha de desembolso, fecha vencimiento, cuota y saldo.
- Impresión en PDF: Puedes generar y descargar tu estado de cuenta en formato PDF.

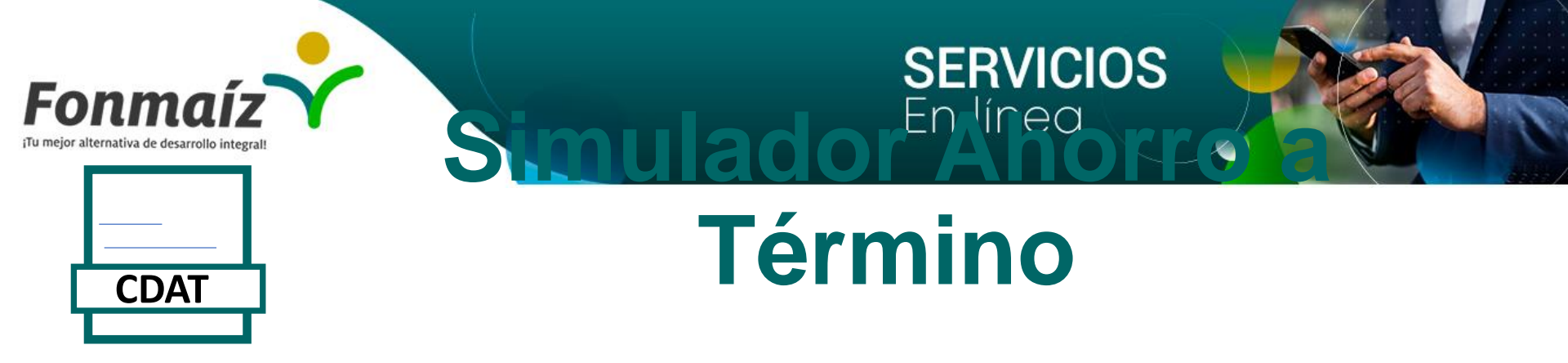

En este simulador puedes calcular los intereses que recibirás de acuerdo al monto y plazo, la tasa se calcula automáticamente. En la parte inferior encontrarás el resumen de la simulación que indica el valor de los rendimientos financieros, tasa, retención en la fuente y valor neto a entregar.

| 1. Linea de ahorro          |         |            |                | CDAT MENOF       | RA6 MESES      |          | ~    |
|-----------------------------|---------|------------|----------------|------------------|----------------|----------|------|
| 2 Cuánto deseas ahorrar     |         |            |                | 20.000.000       |                |          |      |
| 3 A qué plazo               |         |            |                | 360              |                | ~        | días |
| Liquidar intereses cada     |         |            |                | 360              |                | ~        | días |
| Limpiar                     |         |            | Impri          | mir              |                | Calcular |      |
|                             |         |            | Resumen si     | mulación         |                |          |      |
| (+)Intereses generados      |         |            |                | (-)Retención en  | la fuente      |          |      |
| 900,000.00                  |         |            |                | 63,000           |                |          |      |
| Rendimientos financieros    |         |            |                | Valor a Entregar | r              |          |      |
| 837,000                     |         |            |                | 20,837,000       |                |          |      |
| Tasa de interés Efectiva    |         |            |                | Tasa de interés  | Nominal        |          |      |
| 4.5                         |         |            | %              | 4.5              |                |          | %    |
| Tasa de interés del periodo |         |            |                |                  |                |          |      |
| 4.5                         |         |            | %              |                  |                |          |      |
|                             |         |            |                |                  |                |          |      |
|                             | NRO.REG | CAPITAL    | INTERES GANADO | RETEFUENTE       | INTERES PAGADO |          |      |
|                             | 1       | 20,000,000 | 900,000        | 63,000           | 837,000        |          |      |
|                             |         |            |                |                  | /i             |          |      |

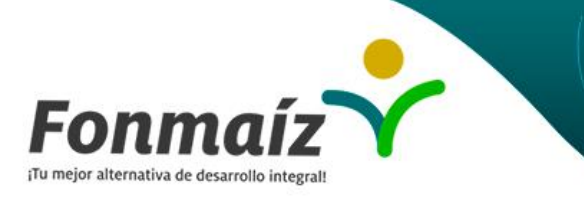

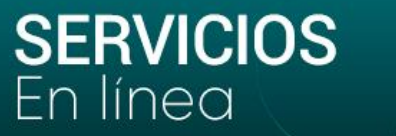

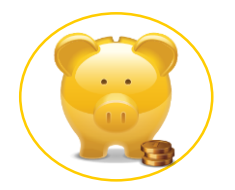

# Simulador Ahorro Contractual

En este simulador puedes calcular los intereses que recibirás de acuerdo a la línea de ahorro (NAVIDEÑO, EDUCATIVO, VACACIONAL, LIBRE INVERSION, FONMAIZITO, CREDISUEÑO) monto y plazo. La tasa se calcula automáticamente. En la parte inferior encontrarás el resumen de la simulación que indica el valor de los rendimientos financieros, tasa, retención en la fuente y valor neto a entregar. La tasa de interés actual es del 4.5% EA interés capitalizable.

| Limpiar                    |              | Calcular                              |
|----------------------------|--------------|---------------------------------------|
| 4. Liquidar intereses cada | 30           | V días                                |
| 3. A qué plazo             | 360          | ✓ días                                |
| 2. Cuánto deseas ahorrar   | 60.000       |                                       |
| 1. Línea de ahorro         | AHORRO EDUCA | • • • • • • • • • • • • • • • • • • • |

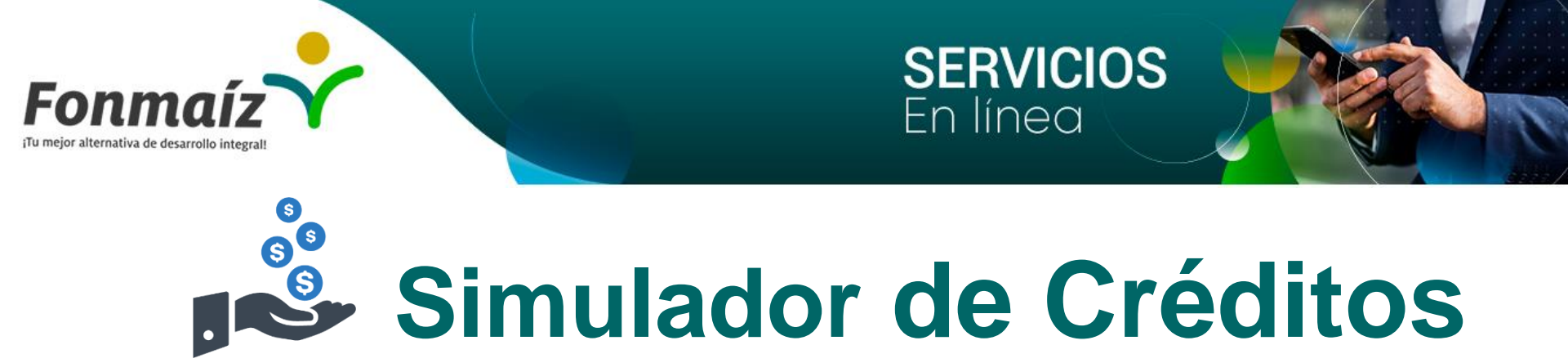

Aquí podrás calcular automáticamente la cuota a pagar según los valores que ingreses en el simulador. Solo debes completar los datos requeridos. Escoge el destino (línea del crédito), monto a prestar, periodo de pago (Mensual) y plazo. Luego digita los abonos extra que consideres convenientes y da clic en el botón calcular.

Seguidamente encontrarás los valores respectivos de tu simulación, así como tu respectiva proyección de pagos.

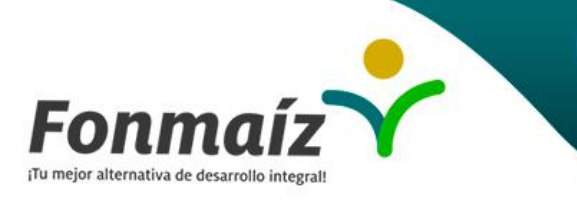

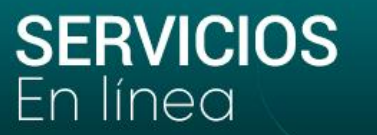

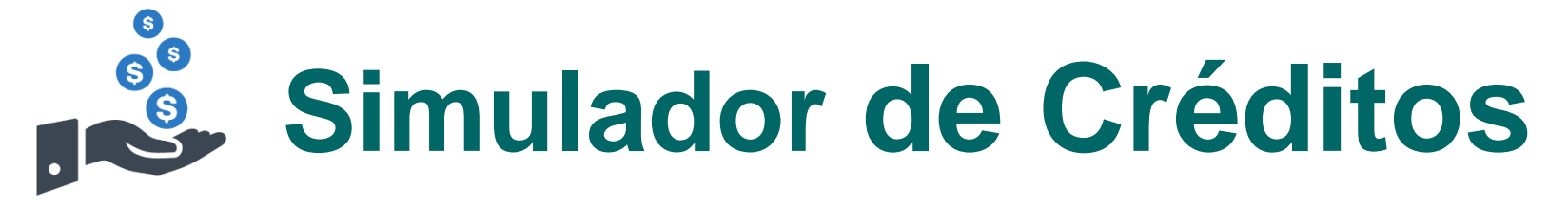

1. Línea de crédito

#### VACACIONES 1.0%

2. Monto a prestar

3. Período de pago

4. Plazo según período de pago

Mensual

10.000.000

24

Agregar Cuotas Extras

| Limpiar | Imprimir | Calcular |
|---------|----------|----------|
|         |          |          |

v

v

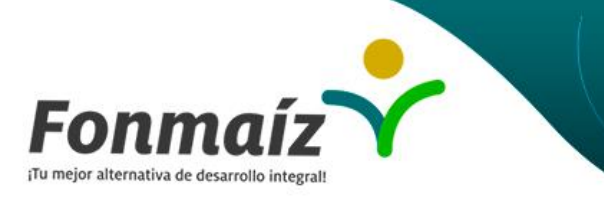

Total A Pagar

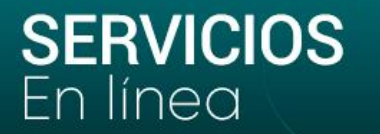

### Simulador de Créditos Liquidación Crédito

| PLAZO   | O CREDITO     |         | -          | 24 MESES   |             |             |
|---------|---------------|---------|------------|------------|-------------|-------------|
| VALOR   | R CREDITO     |         | -          | 10,000,000 | 0+          |             |
|         |               |         |            |            |             |             |
| MONTO   | O A FINANCIAR |         | -          | 10,000,000 | 0           |             |
| VALOR   | R ENTREGADO   |         | -          | 10,000,000 | 0           |             |
|         |               |         |            |            |             |             |
|         |               |         |            |            |             |             |
| Nro     | Fecha         | Cuota   | Ab.Capital | Ab.Interes | Sdo.Capital | Sdo.Interes |
|         |               |         |            |            |             |             |
|         |               |         |            |            |             |             |
| 0       | 2021/11/15    | 0       | 0          | 0          | 10,000,000  | 1,297,640   |
| 1       | 2021/12/15    | 470,735 | 370,735    | 100,000    | 9,629,265   | 1,197,640   |
| 2       | 2022/01/15    | 470,735 | 374,442    | 96,293     | 9,254,823   | 1,101,347   |
| з       | 2022/02/15    | 470,735 | 378,187    | 92,548     | 8,876,636   | 1,008,799   |
| - 4     | 2022/03/15    | 470,735 | 381,969    | 88,766     | 8,494,667   | 920,033     |
| 5       | 2022/04/15    | 470,735 | 385,788    | 84,947     | 8,108,879   | 835,086     |
| 6       | 2022/05/15    | 470,735 | 389,646    | 81,089     | 7,719,233   | 753,997     |
| 7       | 2022/06/15    | 470,735 | 393,543    | 77,192     | 7,325,690   | 676,805     |
| 8       | 2022/07/15    | 470,735 | 397,478    | 73,257     | 6,928,212   | 603,548     |
| 9       | 2022/08/15    | 470,735 | 401,453    | 69,282     | 6,526,759   | 534,266     |
| 10      | 2022/09/15    | 470,735 | 405,467    | 65,268     | 6,121,292   | 468,998     |
| 11      | 2022/10/15    | 470,735 | 409,522    | 61,213     | 5,711,770   | 407,785     |
| 12      | 2022/11/15    | 470,735 | 413,617    | 57,118     | 5,298,153   | 350,667     |
|         |               |         |            |            |             |             |
| 4       |               |         |            |            |             |             |
|         |               |         |            |            |             |             |
| Tasa E  | fectiva       |         | 40.00      |            |             | Tasa Perió  |
|         |               |         | 12.68      | )          |             |             |
|         |               |         |            |            |             |             |
| Total I | ntereses      |         |            |            |             | Cuota A Pa  |
|         | neleaca       |         | 1,297      | ,640       |             |             |
|         |               |         |            |            |             |             |
|         |               |         |            |            |             |             |

11.297.640

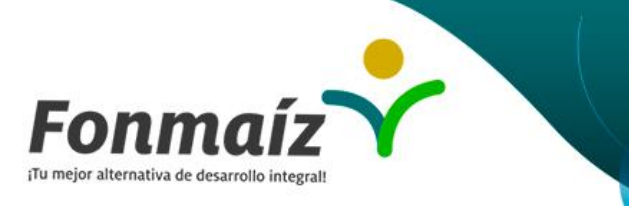

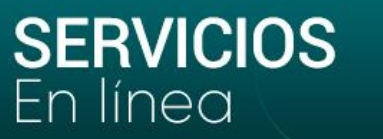

### Simulador de Créditos con Cuota Extra

Si deseas agregar **CUOTAS EXTRAS** para tu crédito, debes dar clic en **AGREGAR CUOTAS EXTRAS**, luego digitar en el campo **ABONO** el valor adicional, en **PLAZO** colocar el número de meses que falta para la fecha en que deseas la cuota extra. **Ej**: Si está realizando un crédito en el mes de febrero y deseas colocar cuotas extras en junio y diciembre por \$500.000, debes colocar en Abono \$500.000 y en plazo 4 (para junio ) y 10 (para diciembre) y dar clic en **CALCULAR**.

| 1.000.000               | 13              | Imogimic        |                 | Calcular | +        |                   | en +          |             |
|-------------------------|-----------------|-----------------|-----------------|----------|----------|-------------------|---------------|-------------|
| 1.000.000               | 7               |                 |                 | ļ        |          | $\longrightarrow$ | cuotas extras | le das clic |
| PLAN DE ABONOS<br>Abono | EXTRAS<br>Plazo | Vence           | Capital         | Interes  | Opciones |                   | Si vas a agre | nar más     |
|                         | l               | Cancelar Cuotas | Extras          |          |          |                   |               |             |
| 4. Plazo según períod   | lo de pago      | 2               | 4               |          |          |                   |               |             |
| 3. Período de pago      |                 |                 | Mensual         |          | ~        |                   |               |             |
| 2. Monto a prestar      |                 | 1               | 0.000.000       |          |          |                   |               |             |
| 1. Destino de crédito   |                 |                 | VACACIONES 1.0% |          | ~        |                   |               |             |

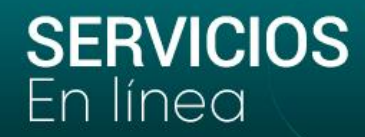

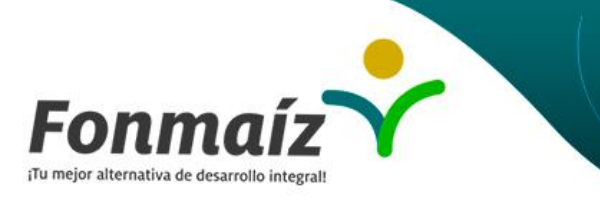

### Liquidación de Crédito con Cuota Extra

|               | PLAZO<br>VALOF | CREDITO<br>CREDITO                                                 |                                                     | -                                          | 24 MESES<br>10,000,000               | )+                                                                      |                                          |      |
|---------------|----------------|--------------------------------------------------------------------|-----------------------------------------------------|--------------------------------------------|--------------------------------------|-------------------------------------------------------------------------|------------------------------------------|------|
|               | MONTO<br>VALOF | ) A FINANCIA<br>ENTREGADO                                          | R                                                   | :                                          | 10,000,000                           | 2                                                                       |                                          |      |
|               | Nro            | Fecha                                                              | Cuota                                               | Ab.Capital                                 | Ab.Interes                           | Sdo.Capital                                                             | Sdo.Interes                              |      |
|               | 0<br>1<br>2    | 2021/11/15<br>2021/12/15<br>2022/01/15                             | 0<br>385,467<br>385,467                             | 0<br>285,467<br>288,322                    | 0<br>100,000<br>97,145               | 10,000,000<br>9,714,533<br>9,426,211                                    | 1,251,208<br>1,151,208<br>1,054,063      |      |
|               | 4 5 6 7        | 2022/02/15<br>2022/03/15<br>2022/04/15<br>2022/05/15               | 385,467<br>385,467<br>385,467<br>385,467            | 291,203<br>294,117<br>297,058<br>300,029   | 91,350<br>88,409<br>85,438           | 8,840,889<br>8,543,831<br>8,243,802                                     | 868,451<br>780,042<br>694,604            |      |
|               | 8<br>9<br>10   | 2022/08/15<br>2022/08/15<br>2022/08/15<br>2022/09/15<br>2022/10/15 | 385,467<br>385,467<br>385,467<br>385,467<br>385,467 | 316,059<br>319,220<br>322,412<br>325,636   | 69,408<br>66,247<br>63,055<br>59,831 | 6, 540, 773<br>6, 624, 714<br>6, 305, 494<br>5, 983, 082<br>5, 657, 446 | 542,758<br>476,511<br>413,456            |      |
|               | 12<br>13<br>14 | 2022/11/15<br>2022/12/15<br>2023/01/15<br>2023/02/15               | 385,467<br>1,385,467<br>385,467<br>385,467          | 328,893<br>1,332,181<br>345,503<br>348,958 | 56,574<br>53,286<br>39,964<br>36,509 | 5,328,553<br>3,996,372<br>3,650,869<br>3,301,911                        | 297,051<br>243,765<br>203,801<br>167,292 |      |
|               | 16<br>17<br>18 | 2023/03/15<br>2023/04/15<br>2023/05/15<br>2023/06/15               | 385,467<br>385,467<br>385,467<br>385,467            | 352,448<br>355,972<br>359,532              | 33,019<br>29,495<br>25,935<br>22,340 | 2,949,463<br>2,593,491<br>2,233,959                                     | 134,273<br>104,778<br>78,843             |      |
|               | 20<br>21<br>22 | 2023/07/15<br>2023/08/15<br>2023/09/15                             | 385,467<br>385,467<br>385,467                       | 366,759<br>370,426<br>374,131              | 18,708<br>15,041<br>11,336           | 1,504,073<br>1,133,647<br>759,516                                       | 37,795<br>22,754<br>11,418               |      |
| Tasa Efectiva | 23             | 2023/10/15<br>2023/11/15                                           | 385,467                                             | 377,872<br>381,644                         | 7, 595<br>3, 823                     | 381, 644<br>0<br>Periódica                                              | 3,823                                    |      |
|               |                | l                                                                  | 12.68                                               |                                            | 1030                                 | renouica                                                                |                                          | 1.00 |

**Total Intereses** 

1,251,208

Cuota A Pagar

385,467

Total A Pagar

11,251,208

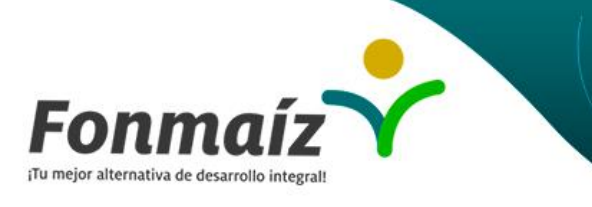

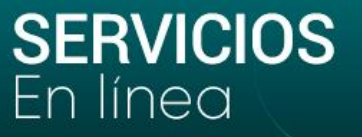

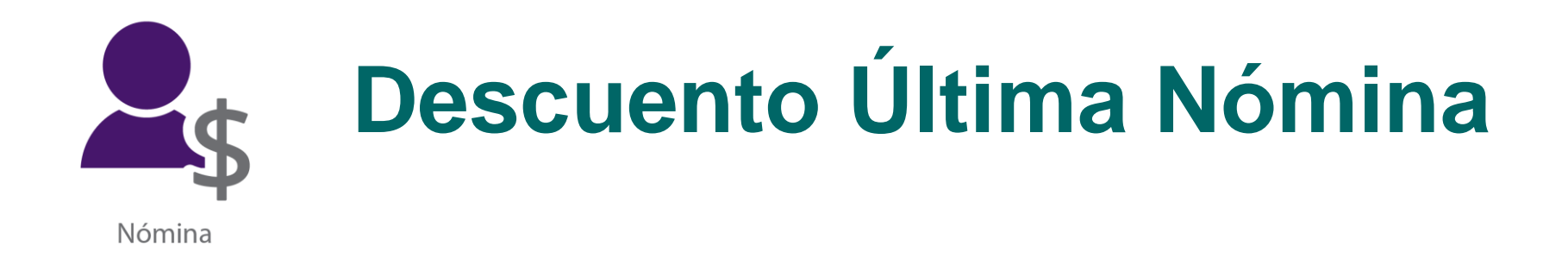

En el módulo **DESCUENTO ÚLTIMA NÓMINA**, podrás encontrar el detalle del valor que aparece en tu desprendible de nomina anterior.

En este modulo podrás ver solo el descuento de la última nómina.

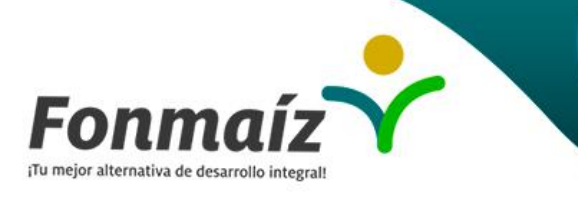

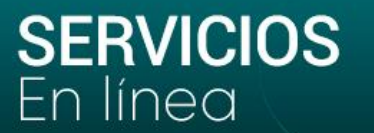

# **Descuento Última Nómina**

| Hoy es viernes, 1∠ de Noviembre de 2021<br>Asociado(a): |                                                        | Descuento  | Unimo ingreso: Nov 12 2021 11:23A |               |                 |  |  |  |  |
|---------------------------------------------------------|--------------------------------------------------------|------------|-----------------------------------|---------------|-----------------|--|--|--|--|
|                                                         | El total de descuentos de la última nomina es: 730,925 |            |                                   |               |                 |  |  |  |  |
| Descuentos por Aportes Y Ahorros                        |                                                        |            |                                   |               |                 |  |  |  |  |
| Concepto                                                |                                                        | Codigo     | Fecha                             | Número Cuenta | Valor Descuento |  |  |  |  |
| APORTES SOCIAL                                          |                                                        | 31050501   | 2021-10-22                        | 1151934788    | 27,345          |  |  |  |  |
| AHORRO PERMANENTE                                       | E                                                      | 21301001   | 2021-10-22                        | 1151934785    | 27,345          |  |  |  |  |
| RETO DEL AHORRO                                         |                                                        | 21250507   | 2021-10-22                        | 1151934788-04 | 237,000         |  |  |  |  |
| RETO DELAHORRO                                          |                                                        | 21250507   | 2021-10-22                        | 1151934788-05 | 68,500          |  |  |  |  |
| AHORRO FONMAIZITO                                       | 1                                                      | 21250505   | 2021-10-22                        | 1151934788*1  | 25,000          |  |  |  |  |
| AHORRO FONMAIZITO                                       |                                                        | 21250505   | 5 2021-10-22 1151934786-2         |               | 25,000          |  |  |  |  |
|                                                         |                                                        |            |                                   | Total         | 410,190         |  |  |  |  |
| 5 Descuentos por Créditos                               |                                                        |            |                                   |               |                 |  |  |  |  |
| Concepto                                                | Codigo                                                 | Fecha      |                                   | Número Cuenta | Valor Descuento |  |  |  |  |
| CONSUMO                                                 | 1441050101                                             | 2021-10-22 |                                   | 11450         | 258,083         |  |  |  |  |
|                                                         |                                                        |            |                                   | Total         | 256,063         |  |  |  |  |
| Descuentos por Novedades                                |                                                        |            |                                   |               |                 |  |  |  |  |
| Ca                                                      | oncepto                                                | Codigo     | Fecha                             | Número Cuenta | Valor Descuento |  |  |  |  |
| CONVE                                                   | NIO COMCEL                                             | 14739503   | 2021-10-22                        |               | 35,283          |  |  |  |  |
| SURA POL                                                | LIZA VEHICULO                                          | 14732501   | 2021-10-22                        |               | 18,089          |  |  |  |  |
| SERCOFUN - FUI                                          | NERALES LOS OLIVOS                                     | 14732001   | 2021-10-22                        |               | 11,300          |  |  |  |  |
|                                                         |                                                        |            |                                   | Total         | 64,672          |  |  |  |  |
|                                                         |                                                        |            |                                   |               |                 |  |  |  |  |

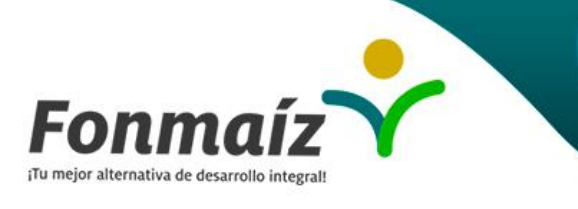

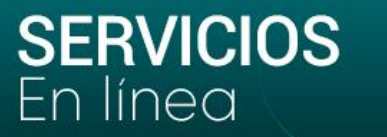

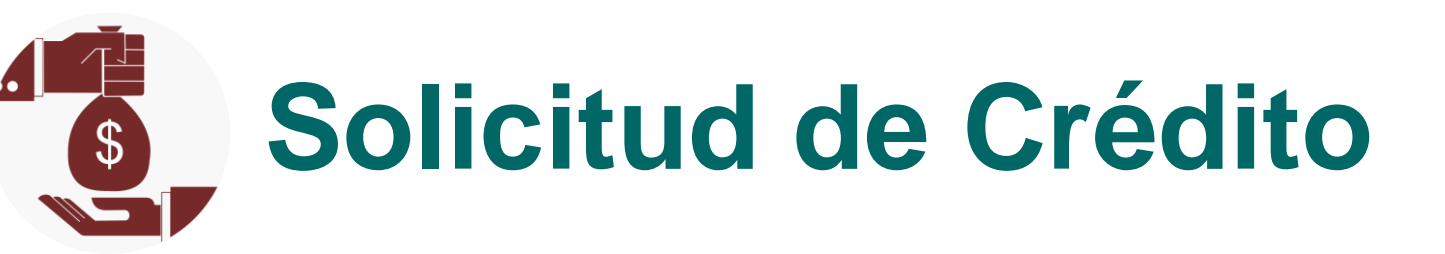

### ¡AHORA ES MAS FÁCIL SOLICITAR TU CRÉDITO!

Para mayor facilidad en tu proceso de solicitud de crédito hemos diseñado este nuevo módulo. Inicia realizando la actualización de datos en la opción **ACTUALIZACION DE DATOS.** 

1. En primera instancia se desplegarán todas las líneas que tiene Fonmaíz y en la parte inferior debes dar continuar.

2. Después debes escoger la línea de crédito, monto a prestar, periodo de pago (Mensual), el plazo y calcular. Si deseas agregar cuotas extras, sigue el procedimiento de ingreso cuotas extras explicado en el módulo Simulador de Créditos y haz clic en CALCULAR.

3. Una vez realizado el cálculo debes dar clic en SOLICITAR CRÉDITO.

4. Debes adjuntar los comprobantes de pago del último y penúltimo pago de nómina y **ENVIAR SOLICITUD.** 

5. Ten presente que en la primera instancia puedes revisar el **ESTADO DE TU SOLICITUD** en la parte superior de la pantalla.

6. El Fondo se comunicará contigo para informarte el paso a seguir.

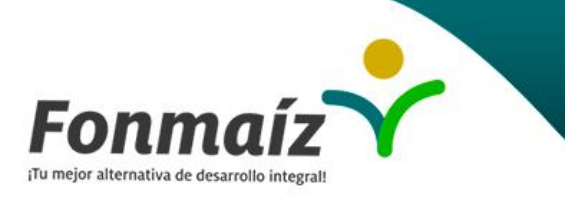

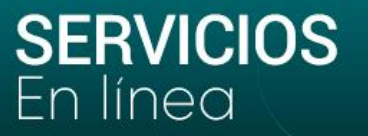

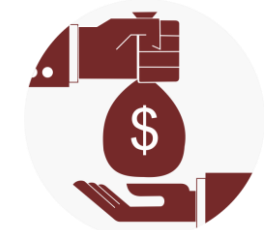

# Solicitud de Crédito

|                                | LIBRE INVERSION       | V 1%     |
|--------------------------------|-----------------------|----------|
| 2. Monto a prestar             | 40.000.000            |          |
| 3. Período de pago             | Mensual               | ~        |
| 4. Plazo según período de pago | 72                    |          |
|                                | Agregar Cuotas Extras |          |
|                                |                       |          |
|                                |                       |          |
| Limpiar                        | Imprimir              | Calcular |
| Limpiar                        | Imprimir              | Calcular |
| Limpiar                        | Imprimir              | Calcular |

| PLAZO CREDITO     |         | -          | 72 MESES   |              |             |       |         |   |
|-------------------|---------|------------|------------|--------------|-------------|-------|---------|---|
| VALOR CREDITO     |         | -          | 40,000,000 | 1+           |             |       |         |   |
|                   |         |            |            |              |             |       |         |   |
| MONTO A FINANCIAR |         | -          | 40,000,000 | 0            |             |       |         |   |
| VALOR ENTREGADO   |         | -          | 40,000,000 | 0            |             |       |         |   |
|                   |         |            |            |              |             |       |         |   |
|                   |         |            |            |              |             |       |         | _ |
| Nro Fecha         | Cuota   | Ab.Capital | Ab.Interes | Sdo.Capital  | Sdo.Interes | Costo |         |   |
|                   |         |            |            |              |             |       |         |   |
| 0 2021/11/15      | 0       | 0          | 0          | 40.000.000   | 16.304.576  | 0     |         |   |
| 1 2021/12/15      | 782.008 | 382.008    | 400.000    | 39,617,992   | 15,904,576  | 0     |         |   |
| 2 2022/01/15      | 782,008 | 385,828    | 396,180    | 39,232,164   | 15,508,396  | 0     |         |   |
| 3 2022/02/15      | 782,008 | 389,686    | 392,322    | 38,842,478   | 15,116,074  | 0     |         |   |
| 4 2022/03/15      | 782,008 | 393,583    | 388,425    | 38,448,895   | 14,727,649  | 0     |         |   |
| 5 2022/04/15      | 782,008 | 397,519    | 384,489    | 38,051,376   | 14,343,160  | 0     |         |   |
| 6 2022/05/15      | 782,008 | 401,494    | 380,514    | 37,649,882   | 13,962,646  | 0     |         |   |
| 7 2022/06/15      | 782,008 | 405,509    | 376,499    | 37,244,373   | 13,586,147  | 0     |         |   |
| 8 2022/07/15      | 782,008 | 409,564    | 372,444    | 36,834,809   | 13,213,703  | 0     |         |   |
| 9 2022/08/15      | 782,008 | 413,660    | 368,348    | 36,421,149   | 12,845,355  | 0     |         |   |
| 10 2022/09/15     | 782,008 | 417,797    | 364,211    | 36,003,352   | 12,481,144  | 0     |         | - |
| 11 2022/10/15     | 782,008 | 421,974    | 360,034    | 35,581,378   | 12,121,110  | 0     |         |   |
| 12 2022/11/15     | 782,008 | 426,194    | 355,814    | 35,155,184   | 11,765,296  | 0     |         | 1 |
| 4                 |         |            |            |              |             | -     |         | h |
| 4                 |         |            |            |              |             |       |         | P |
|                   |         |            |            |              |             |       |         |   |
| lasa Efectiva     |         | 12.68      | 3          |              | Tasa Perio  | dica  | 1.00    |   |
|                   |         |            |            |              |             |       |         |   |
|                   |         |            |            |              |             |       |         |   |
| Total Intereses   |         | 16.30      | 4 576      |              | Cuota A Pa  | gar   | 782 008 |   |
|                   |         | ,          | .,         |              |             |       |         |   |
|                   |         |            |            |              |             |       |         |   |
| Total A Pagar     |         | 56.30      | 4 576      |              |             |       |         |   |
|                   |         | 00,00      | 1,010      |              |             |       |         |   |
|                   |         |            |            |              |             |       |         |   |
|                   |         |            | -          |              |             |       |         |   |
|                   |         |            | 2          | Solicitar Ci |             |       |         |   |

and the second second second second second second second second second second second second second second second

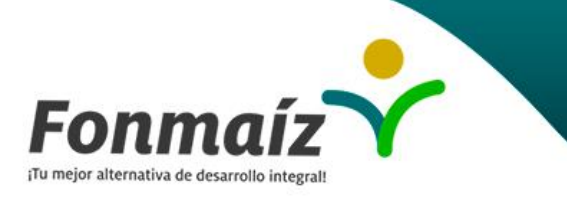

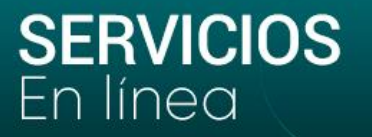

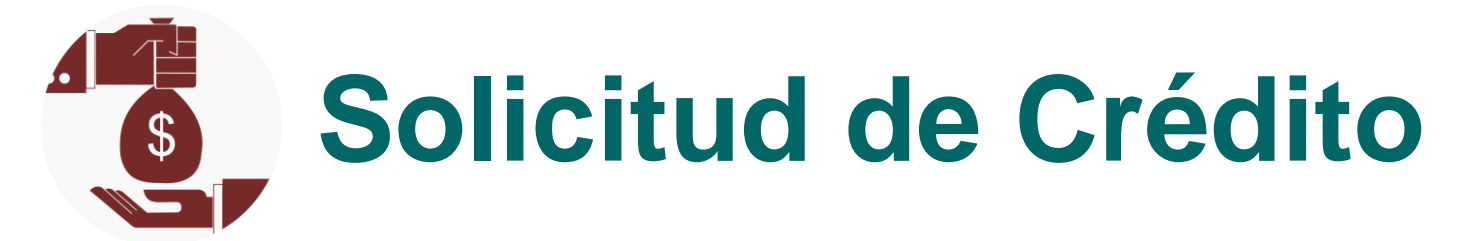

| Fecha: 2021/11/15                        | Detailes de                                              | tu solicitud                                       |                |
|------------------------------------------|----------------------------------------------------------|----------------------------------------------------|----------------|
| Monto: \$40,000,000<br>Cuota : \$782,008 | Plazo: 72 MESES<br>Total interes: \$16,304,576           | Tasa: 1.00% MENSUAL<br>Total a pagar: \$56,304,576 | Extras: \$0    |
| Forma pago: NOMINA                       | Antiguedad: 91 MESES                                     | Tipo contrato: PENSIONADO                          |                |
|                                          |                                                          |                                                    |                |
|                                          | Adju                                                     | intos                                              |                |
|                                          | Ten presente que los adjuntos marcados con 🧭 son de cara | cter obligatorio para poder enviar tu solicitud    | Es obligatorio |
| Ultimo desprendible de pago              | Seleccionar archivo Ningún archivo seleccionado          | 0                                                  | ${ \oslash }$  |
| Penultimo desprendible de pago           | Seleccionar archivo Ningún archivo seleccionado          | 0                                                  | 0              |
|                                          |                                                          |                                                    |                |

Compartenos tus observaciones

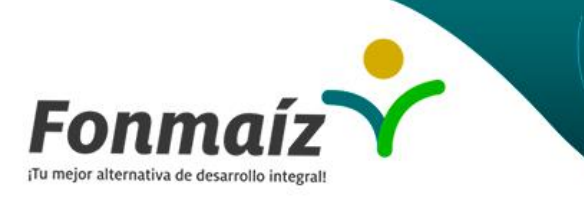

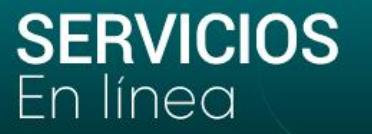

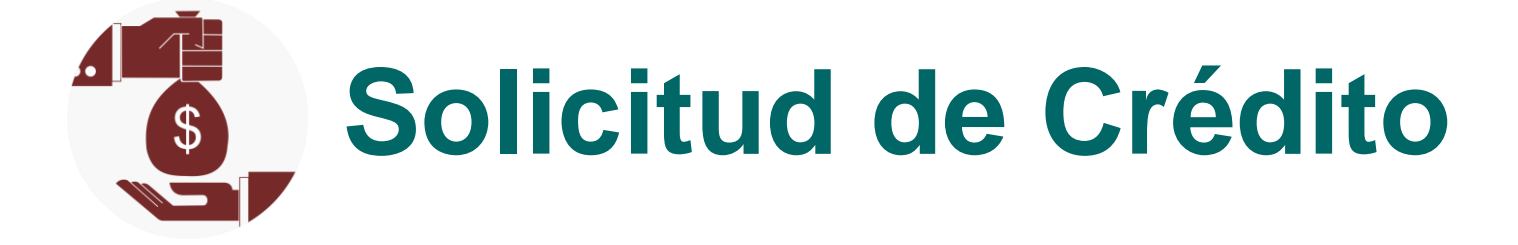

Ver proyección de pagos

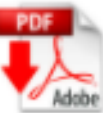

Acepto las condiciones del reglamento de crédito

Regresar

Enviar Solicitud

Al ingresar al sitio web aceptas los términos y condiciones de uso.

Diseño y desarrollo OPA S.A.S

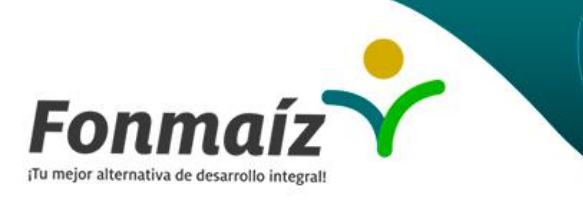

**SERVICIOS** En línea

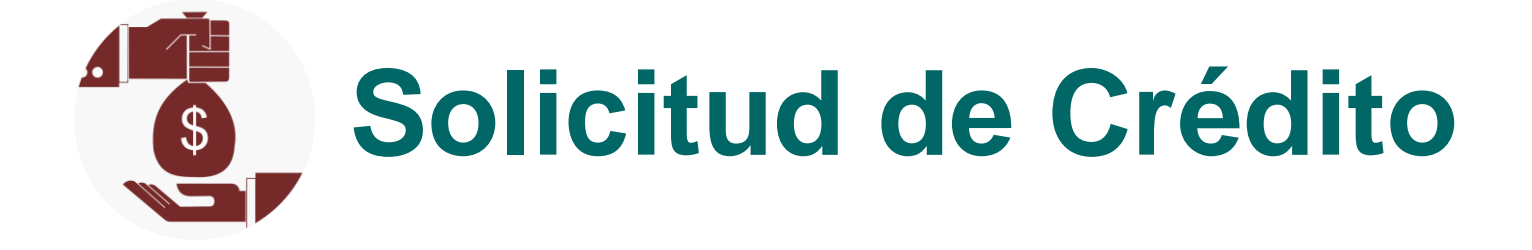

Ver mis solicitudes

Estado de mis solicitudes

| F.solicitud | Destino              | Monto      | Plazo | Tasa            | Cuota   | Estado      |
|-------------|----------------------|------------|-------|-----------------|---------|-------------|
| 2021-11-04  | VAC2-VACACIONES 0.9% | 10,000,000 | 12M   | 0.900000000252% | 468,278 | EN ANALISIS |

Cerrar

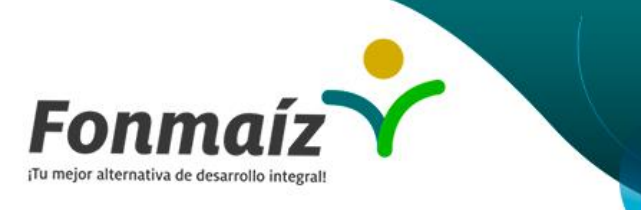

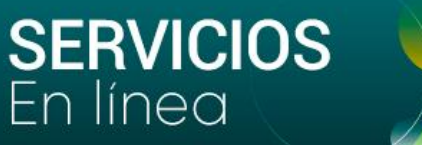

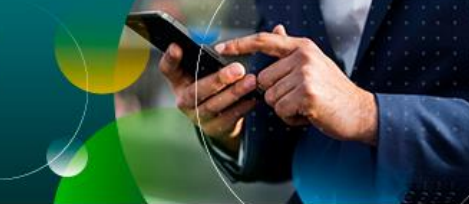

# Certificados

En este módulo podrás descargar los siguientes certificados:

- 1. Certificado de Afiliación: Donde se da constancia de la antigüedad en el Fondo.
- Certificado de Retención en la Fuente: Cada año podrás descargar tu Certificado para la Declaración de Renta ingresando el año a declarar.

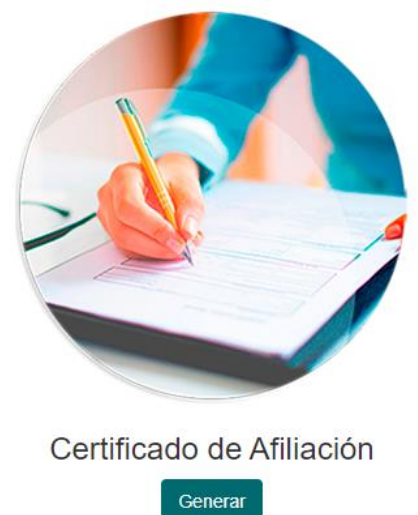

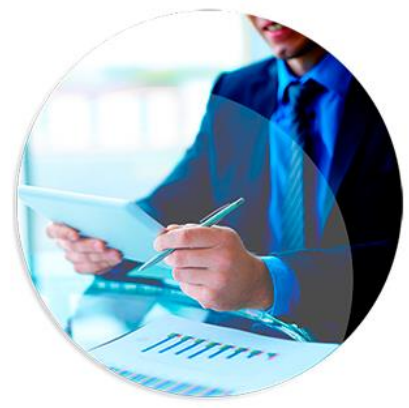

Certificado Retención en la Fuente

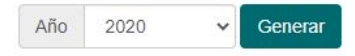

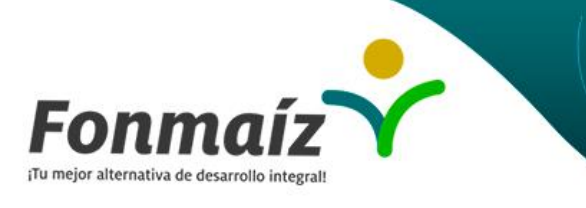

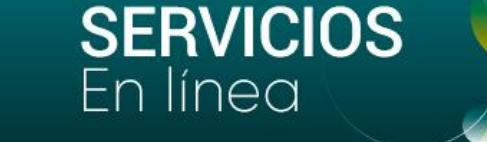

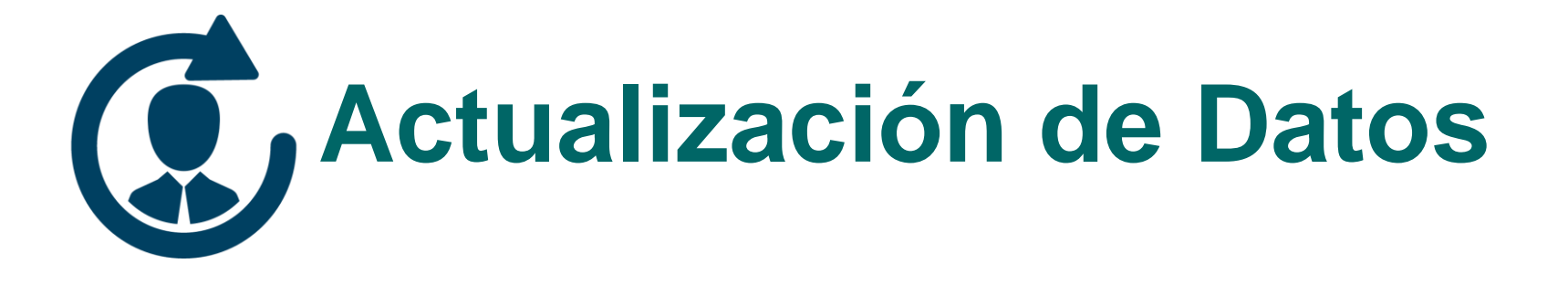

Con el fin de dar cumplimiento a la Circular No. 04 de la Supersolidaria que obliga a los Fondos de Empleados a implementar el SARLAFT, todo Asociado debe realizar su actualización de datos.

Por eso ahora es mas fácil y rápido hacerlo a través de este nuevo módulo.

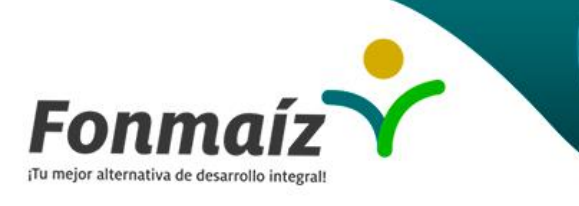

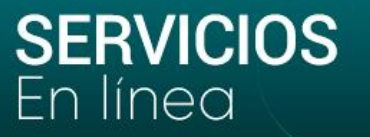

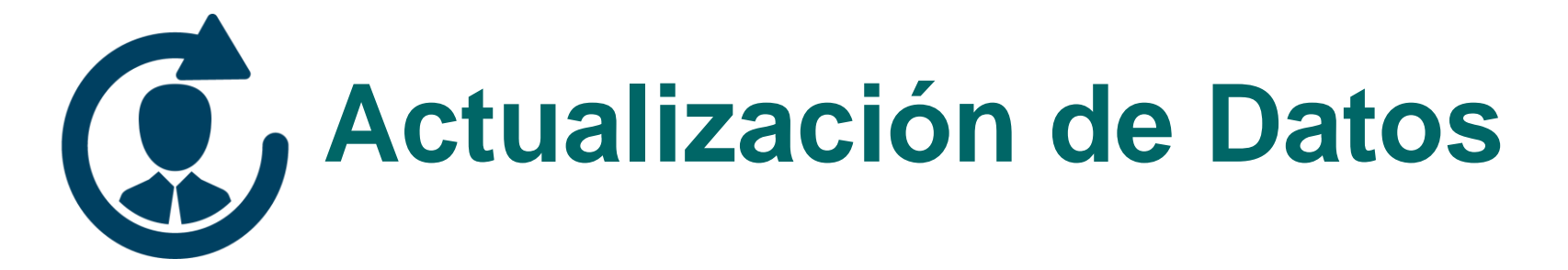

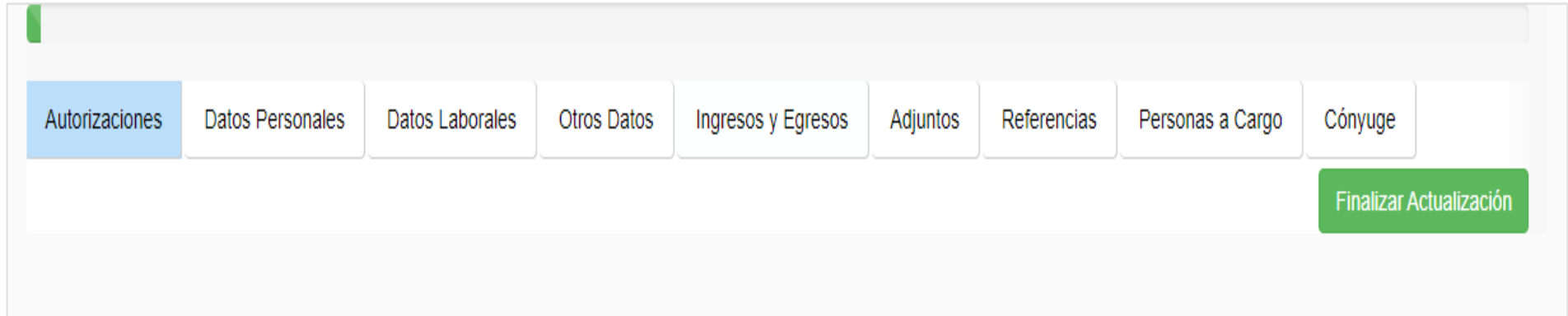

Los campos marcados con \* son obligatorios

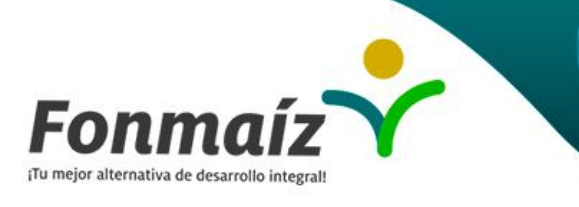

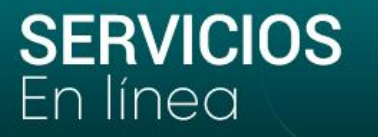

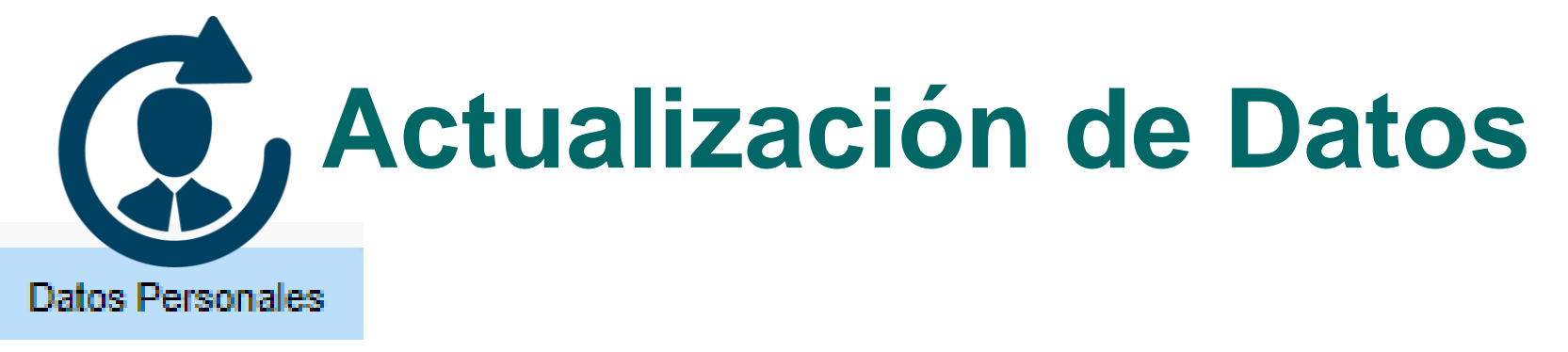

**Información Personal:** Debes diligenciar la Información personal: cédula, fecha de expedición, ciudad, nombre, apellidos, email. En el campo de CIUU debes buscar:

- Si eres pensionado Pensionado
- Si eres empleado Asalariado
- Si no tienes una actividad Pendiente por confirmar
- Todos los campos con asterisco deben ser diligenciados

**Información residencial:** Debes diligenciar toda la información que se solicita como dirección, barrio, estrato, correo, teléfonos.

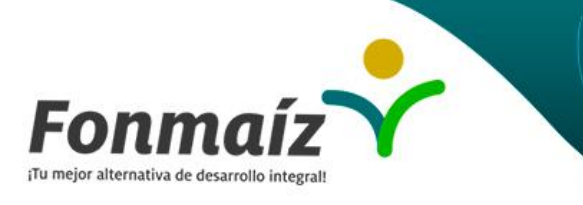

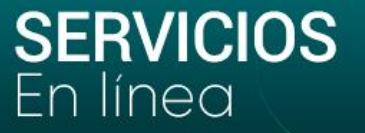

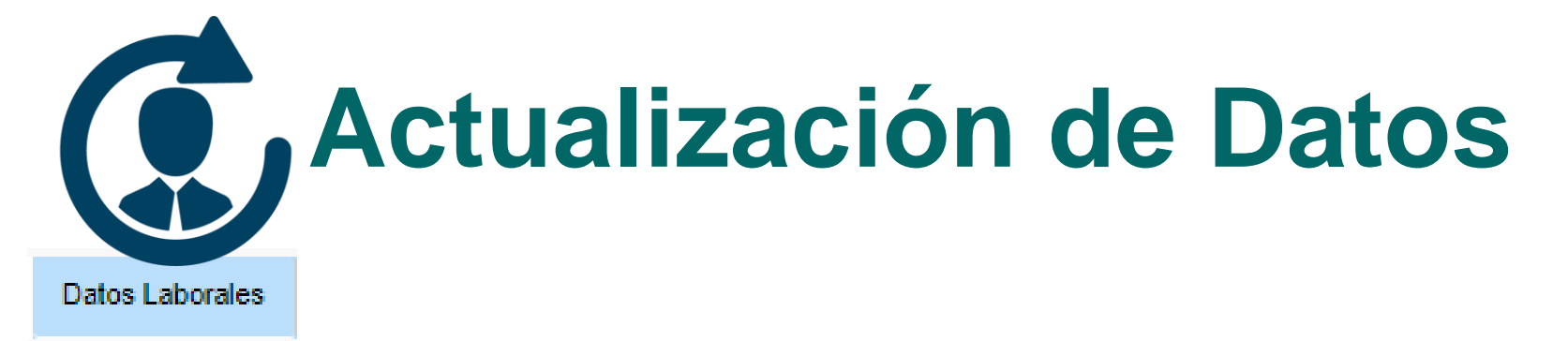

#### Datos Laborales: Debes escoger la empresa para la cual laboras.

| Trabaja en *                    |                    | Cargo*                   |
|---------------------------------|--------------------|--------------------------|
| INGREDION DE COLOMBIA S.A. CALI | ~                  | GENERAL                  |
| Dependencia *                   | Tipo contrato      | F.Ingreso a la empresa * |
| SELECCIONE ~                    | TERMINO INDEFINIDO | 2016/07/05               |
| Pagaduría *                     | P.deducción        | Salario                  |
| INGREDION DE COLOMBIA S.A. C/ V | Mensual            | 3018400                  |
|                                 |                    |                          |

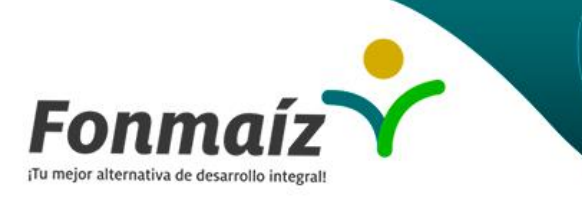

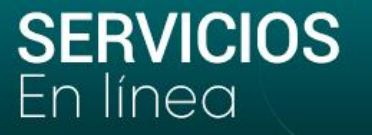

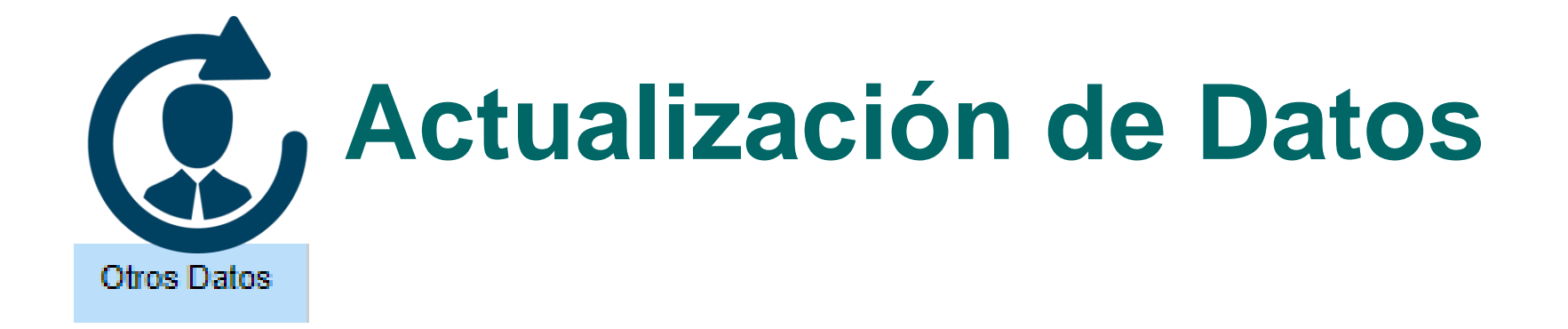

**Otros Datos Identificación:** En esta sección indicarás tus estudios, sexo, estado civil, profesión, No. Cuenta bancaria, banco, tipo de vivienda, número de personas que viven contigo, si eres declarante, etc.

**Operaciones en moneda extranjera:** Debes informar si realizas operaciones en moneda extrajera.

**Información PEPS** (Personas públicamente expuestas). Debes diligenciar todos los campos si eres PEPS. Si no lo eres debes escoger NO para todos los campos al lado izquierdo de la página.

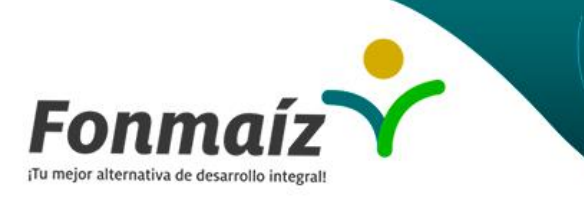

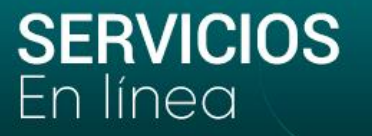

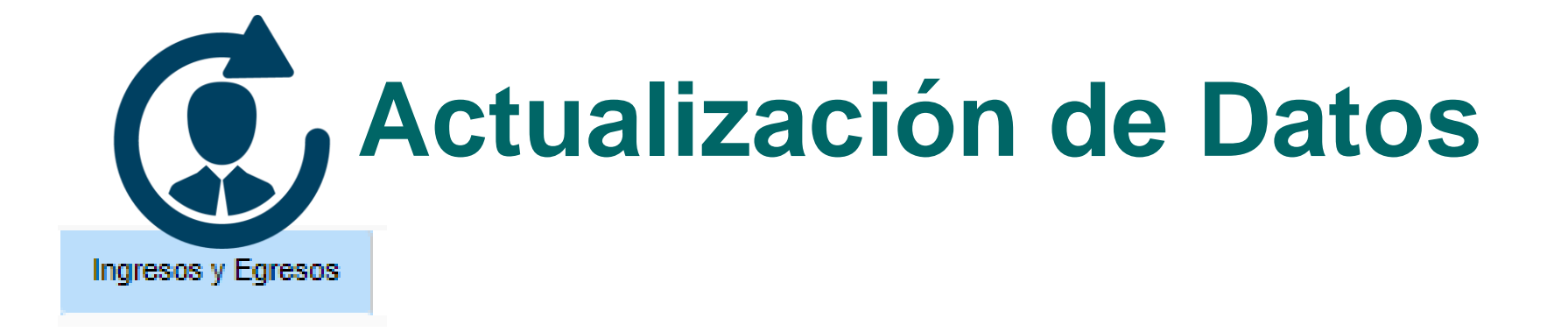

**Ingresos:** En esta sección debes informar el valor de tus ingresos en el campo correspondiente.

Egresos: Debes digitar el valor tus gastos en los campos correspondientes.

Balance: Debes ingresar el total de tus activos y pasivos.

**Obligaciones Financieras:** Debes digitar el valor de tus obligaciones en los campos correspondientes.

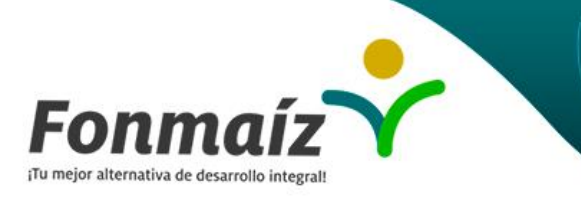

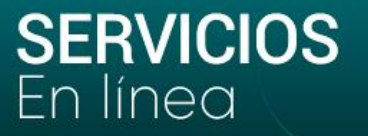

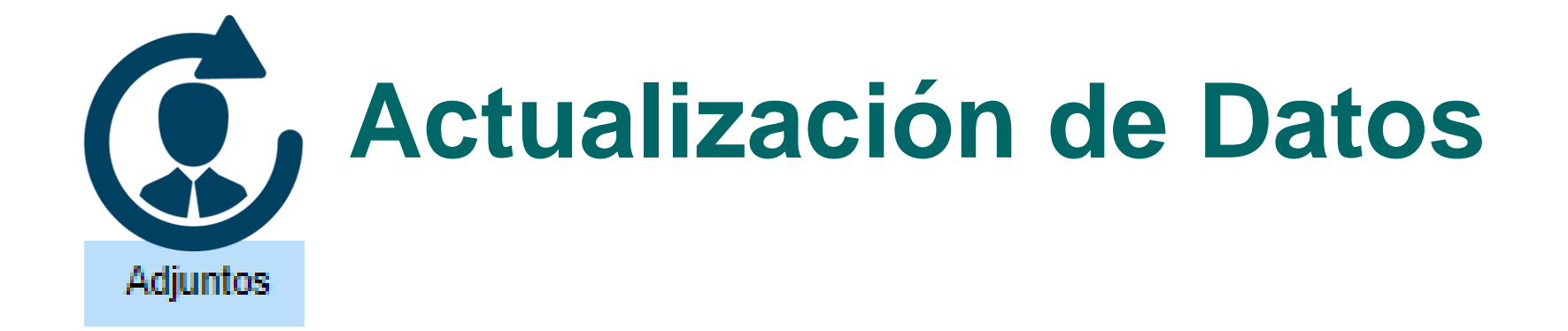

Última declaración de renta: En esta sección debes adjuntar en formato PDF tu ultima Declaración de Renta.

**Certificación Ingresos:** Debes adjuntar en formato PDF tu certificación de ingresos (Carta Laboral, Certificado de Pensión o Certificación de Ingresos expedida por un contador publico si eres independiente).

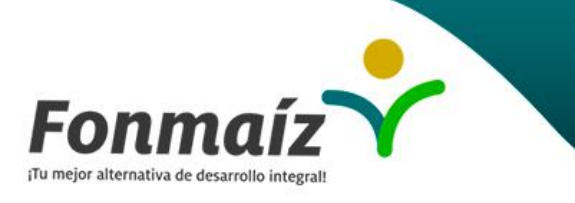

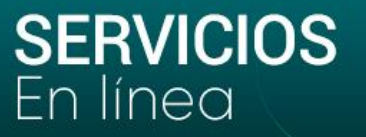

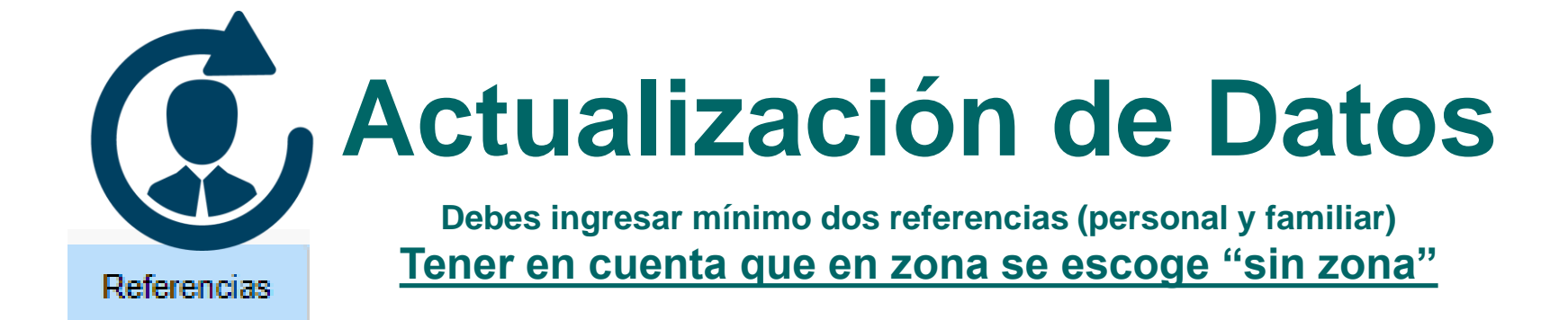

Ingresar información de la referencia

Ten en cuenta que los campos marcados con \* son obligatorios para poder guardar la referencia.

| Tipo de referencia * |   |                     |              |                     |   |
|----------------------|---|---------------------|--------------|---------------------|---|
| SELECCIONE           | ~ |                     |              |                     |   |
| Cédula *             |   | Nombres completos * |              | Parentesco *        |   |
| Cédula               |   | Nombres             |              | SELECCIONE          | ~ |
| País *               |   | Departamento *      | Ciudad *     | Zona *              |   |
| COLOMBIA             | ~ | SELECCIONE V        | SELECCIONE V | SELECCIONE          | ~ |
| Comuna *             |   | Barrio *            | Dirección    |                     |   |
| SELECCIONE           | ~ | SELECCIONE V        | Dirección    |                     |   |
| Teléfono             |   | Celular             | Trabaja en   | Teléfono de oficina |   |
| Teléfono             |   | Celular             | Trabaja en   | Tel oficina         |   |

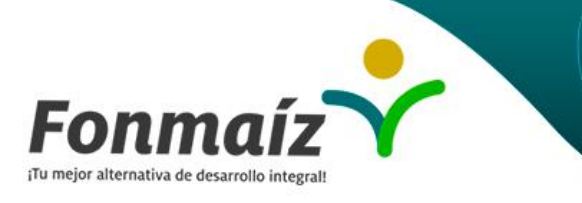

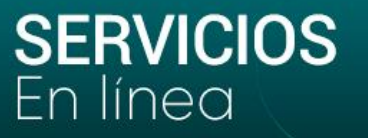

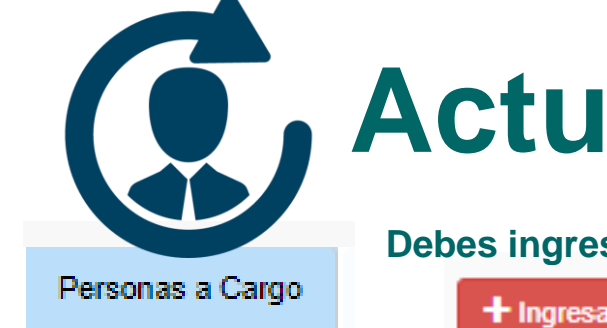

# Actualización de Datos

Debes ingresar los datos de cada persona a cargo, haciendo clic en

Ingresar nueva persona a cargo

Ingresar información de las personas a cargo

Los campos marcados con \* son obligatorios

| Tipo documento *  |   | Número documento * | Nombres y Apellidos * |  |
|-------------------|---|--------------------|-----------------------|--|
| CÉDULA CIUDADANÍA | * | Número documento   | Nombres y Apellidos   |  |
| Parentesco *      |   | Género *           | Fecha Nacimiento *    |  |
| HERMANO           | ~ | FEMENINO V         | Fecha Nacimiento      |  |
|                   |   |                    |                       |  |

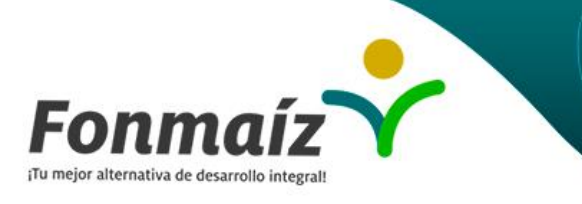

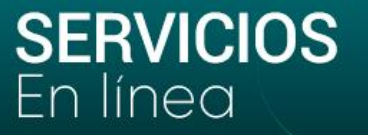

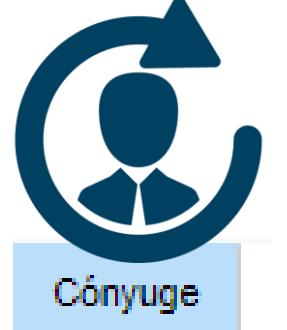

# Actualización de Datos

Debes ingresar los datos de tu Cónyuge

Esta pestaña solo se activará si en tu estado civil indicas que eres casad@ o vives en unión libre.

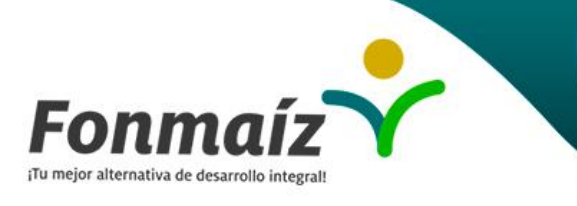

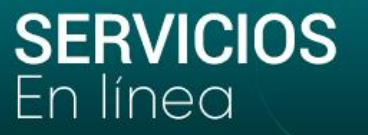

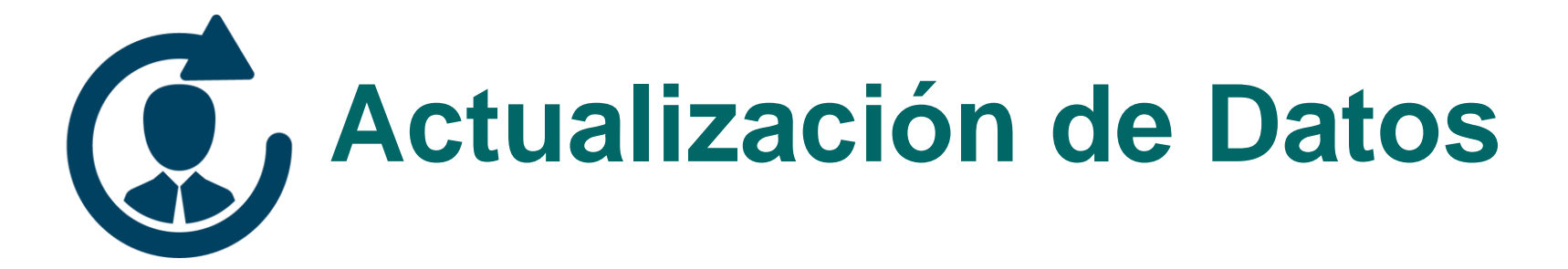

| Autorizaciones Datos Personales Datos Laborales Otros Datos Ingresos y Egresos Adjuntos Referencias Per | a a'                 |             |
|----------------------------------------------------------------------------------------------------|----------------------|-------------|
|                                                                                                    | conas a Cargo Conyug | e           |
|                                                                                                    | Finaliz              | ar Actualiz |

Los campos marcados con \* son obligatorios

#### Una vez terminado todo el proceso haz clic en <u>FINALIZAR</u> <u>ACTUALIZACIÓN</u>

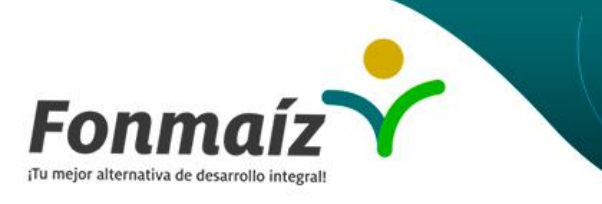

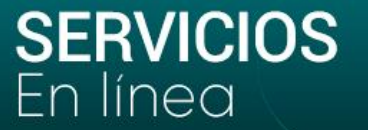

Curso Ecónomico Solidario

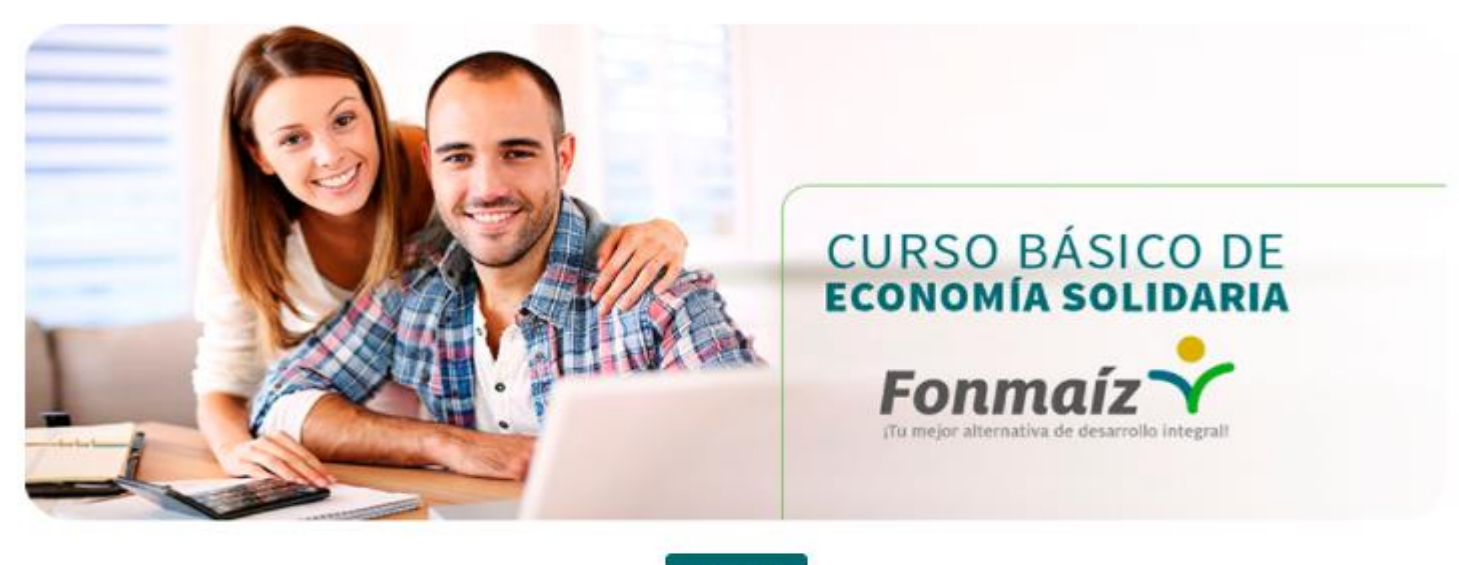

Ir al curso

)e clic al botón de "Ir al curso", este abrirá una nueva pestaña donde encontrara toda la información necesario sobre el curso ecónomico solidario.

Al ingresar al sitio web aceptas los términos y condiciones de uso.

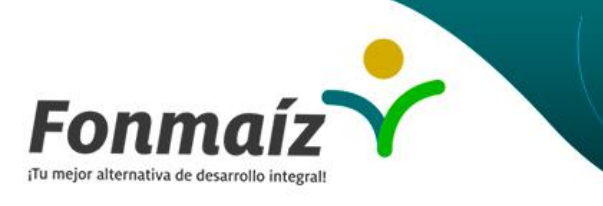

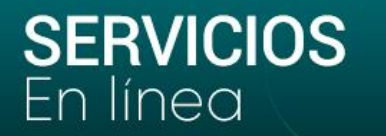

### Recuerda que de acuerdo al Estatuto de Fonmaíz, tienes hasta 60 días desde tu fecha de vinculación para realizar el curso de Economía Solidaria.

En este curso podrás capacitarte en economía solidaria, la cual está distribuida en 7 cortos módulos:

- 1. Tipos de organizaciones solidarias
- 2. La Economía Solidaria
- 3. Composición del sistema de Economía Solidaria
- 4. Fondo de Empleados
- 5. Servicios en los Fondos de Empleados
- 6. Estructura Organizacional
- 7. Régimen Económico
- 8. Por ultimo responder el cuestionario

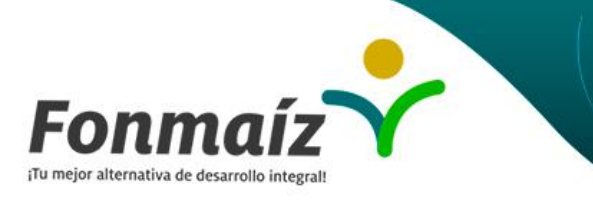

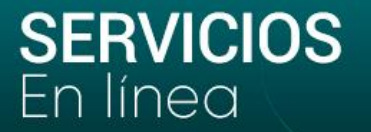

#### Estás listo para iniciar el curso de Economía Solidaria Fonmaíz

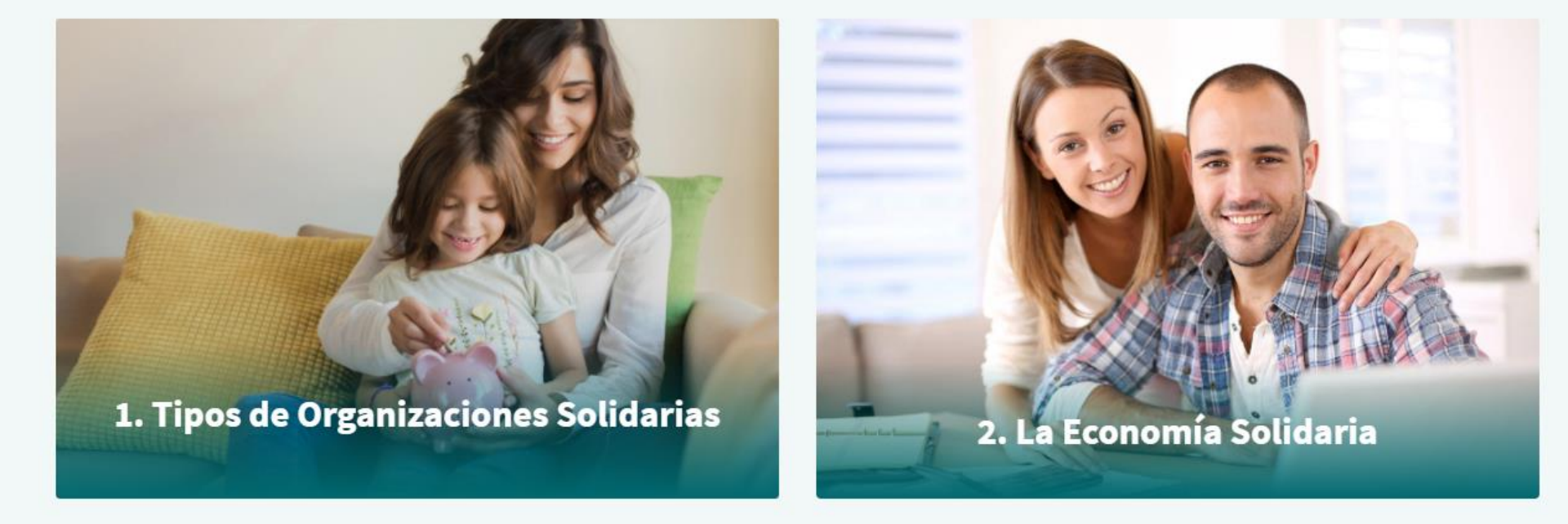

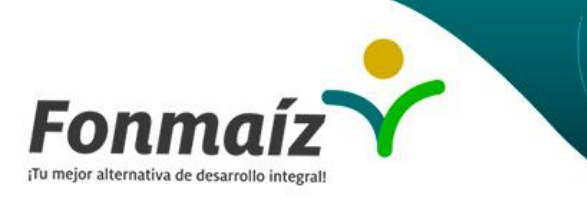

SERVICIOS En línea

# Curso Economía Solidaria

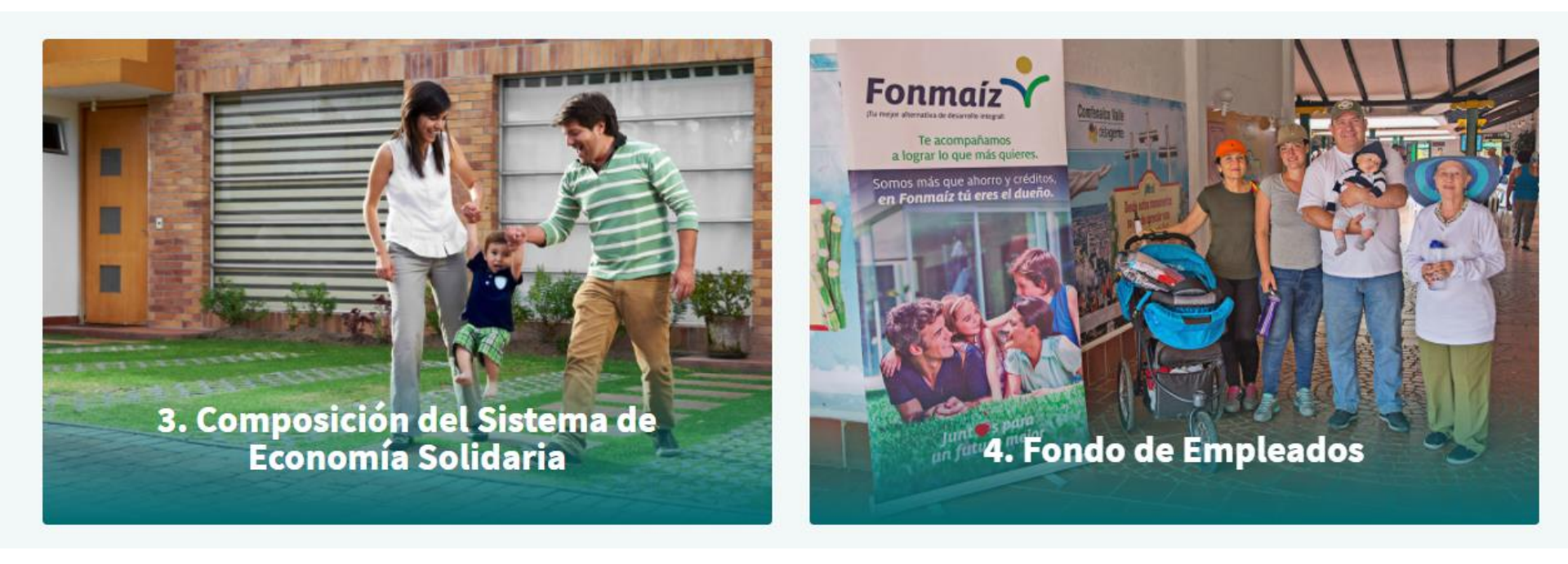

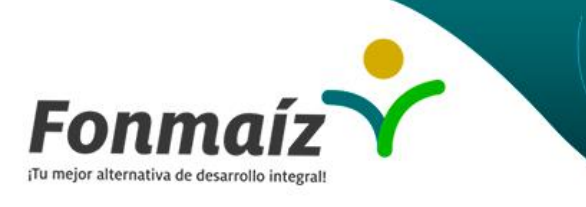

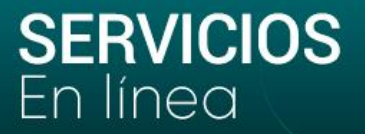

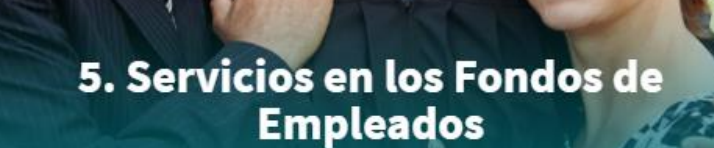

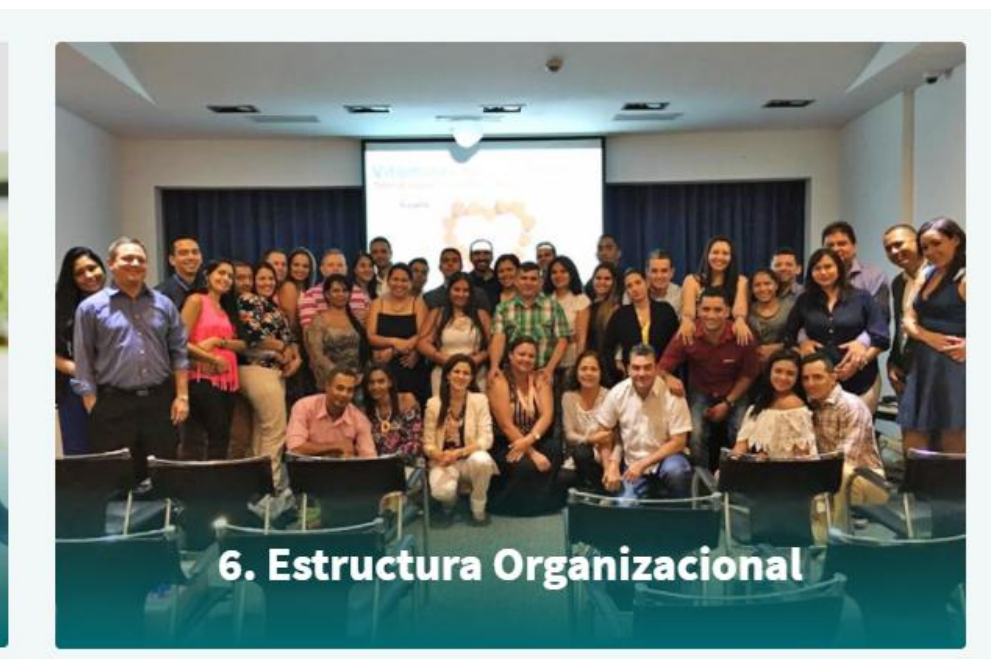

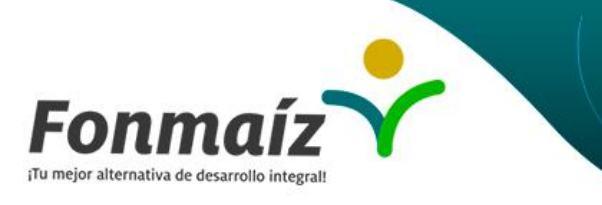

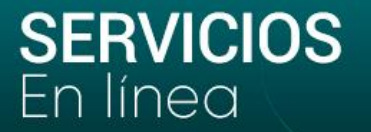

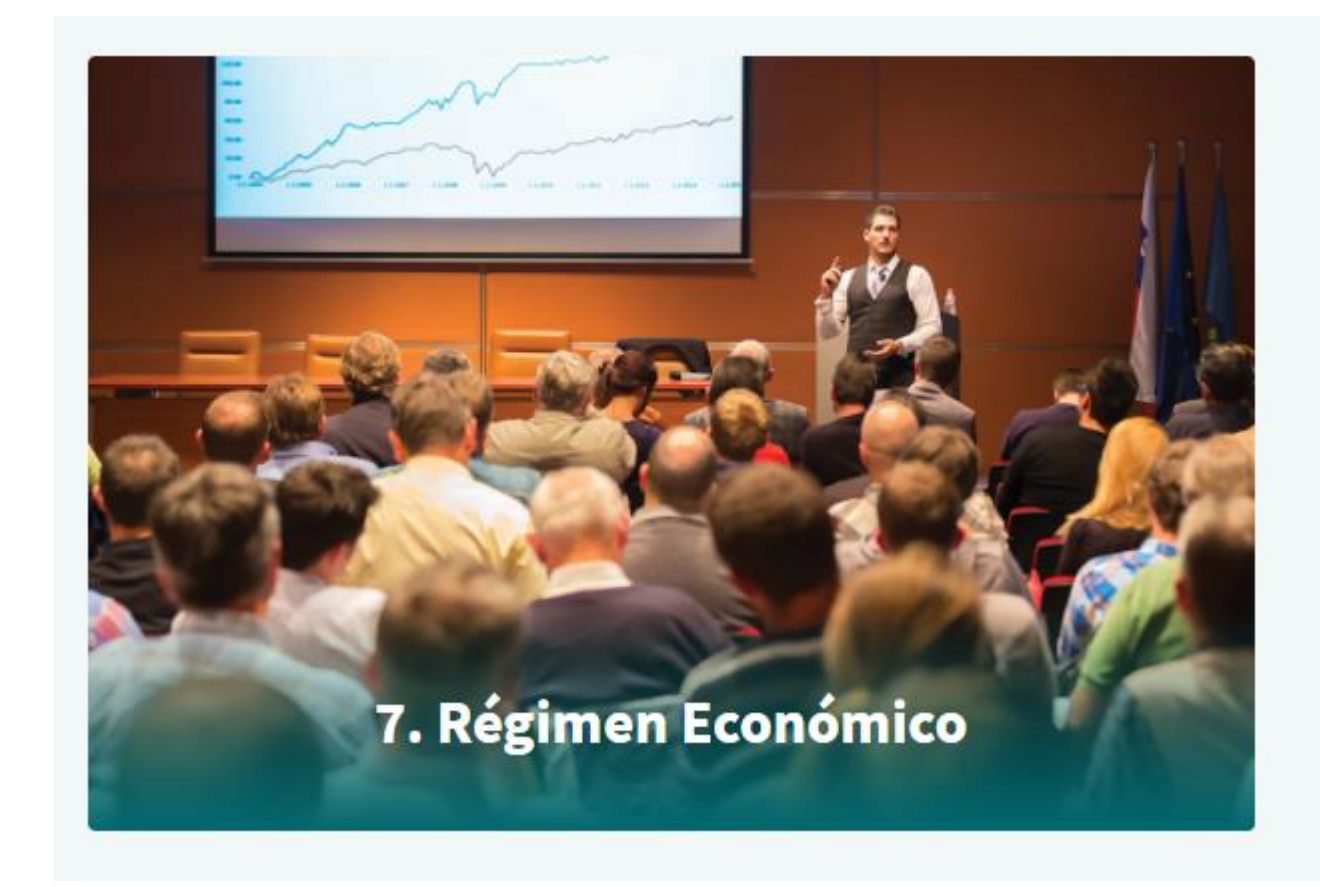

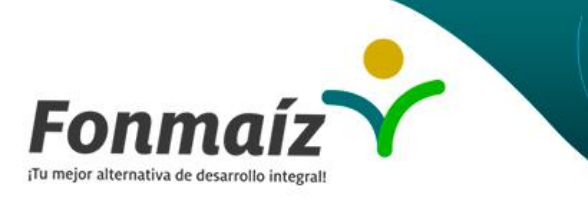

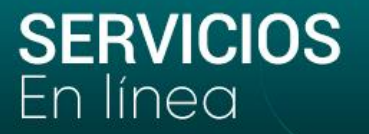

#### Por favor responda el cuestionario para aprobar el curso de Economía Solidaria

Una vez estudie el curso deberá resolver las 50 preguntas del cuestionario. El curso se aprobará con 35 preguntas acertadas, en caso contrario deberá volver a realizarlo.

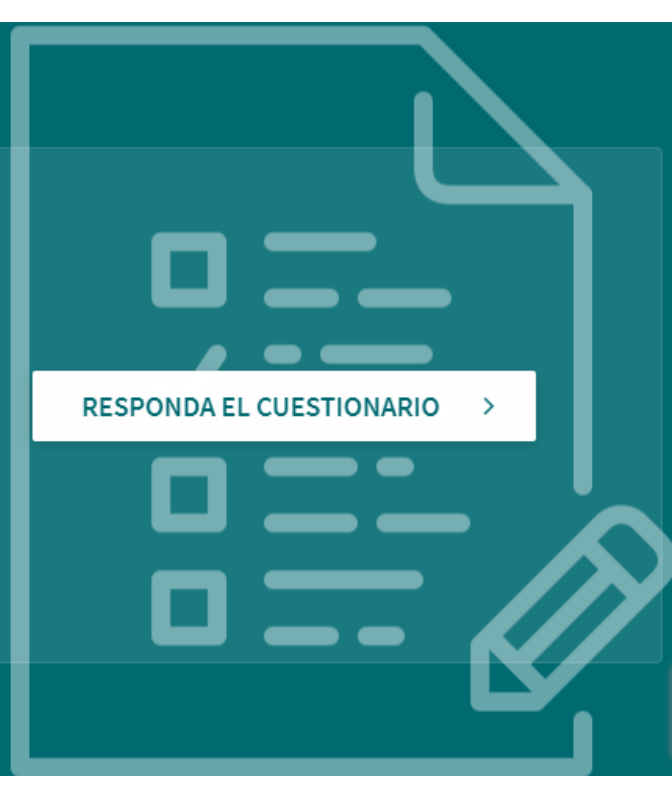

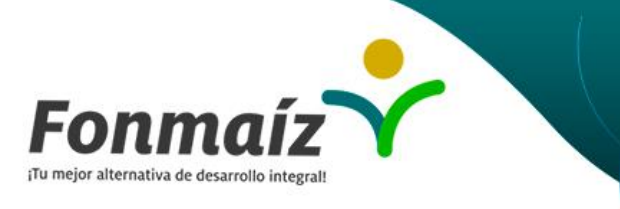

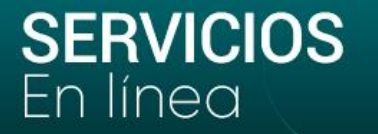

# Esta oficina virtual nos permitirá automatizar y mejorar nuestros procesos

### Contamos contigo y con tu compromiso para hacer de esta la mejor inversión

### ¡Juntos podemos lograr Todo lo que nos Proponemos!